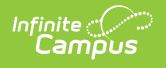

#### Voxology: Messenger Digital Repository/Sent Message Log 2.0 User Guide

Last Modified on 07/17/2025 11:20 am CDT

Enabling Messenger Tools: Digital Repository | Messenger 2.0: New and Scheduled Message CDR User Acceptance | Setting Up Tool Rights | Accessing Sent Message Log 2.0 | Sent Message Log 2.0 Fields | Message Detail | Building Reports

This guide will outline how to use Sent Message Log 2.0 and how to set up your district. Districts are required to enable CDR for Voice/Text in order to send messages containing .wav files.

Emergency call flows have a dedicated Emergency Call Flow process, and should ONLY be used in a true emergency.

- General and Priority calls contact individuals with multiple devices (Cell phone, work phone, etc) in a designated order
  - Priority messages will be sent to Voxology with a higher priority than General messages (Same as the old engine)
- Emergency Calls now use a special call flow, where we immediately contact all devices for that contact simultaneously. For example, if you have a cell and a work phone, BOTH will ring on the first call wave.

### Enabling Messenger Tools: Digital Repository

As an administrator, you will need to enable the Voice/Text option in the Digital Repository Preferences in order to upload .wav files to a message.

If your district is not using the Campus Digital Repository (CDR) yet, you will first be asked to enable CDR for your district. If your district already uses CDR elsewhere, skip to step 6.

1.

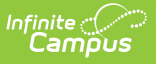

| Main Menu                                                                                             | Custom Data and Links                                                                                                    | Data Defining Tools                                         | Data Interchange Setup                                              | Data Interchange                                                                                                    | Data Utilities                                                                                                    |
|----------------------------------------------------------------------------------------------------|----------------------------------------------------------------------------------------------------|-------------------------------------------------------------|---------------------------------------------------------------------|----------------------------------------------------------------------------------------------------|----------------------------------------------------------------------------------------------------|
| Instruction<br>Student Information<br>Attendance Office<br>Behavior Office<br>Census<br>Communication | Core Attribute/Dictionary Custom Attribute/Dictionary Custom Thelp Article Setup Custom Tool Placement Editor Custom Tool Setup SSRS Report Configuration SSRS Server Configuration | Code Defining                                               | Agent Setup<br>Data Access Rights<br>SIF Zone Options<br>Zone Setup | Administration<br>Error Log<br>National Records Exchange<br>Resync State Data - Batch<br>Resync State Data - Selective Sync<br>SiF Data Tool<br>SiF Message History<br>SiF Record Deleter<br>Student Records Transfer<br>Synchronization Field Settings<br>Verification Summary | Ad Hoc Deactivated Element<br>Impact Report<br>Ad Hoc Element Replacemer<br>Wizard<br>Combine Person Wizard<br>Data Extract History<br>Data Extract Villity<br>Exchange Manager<br>Data Extract Zip Tool |
| Custom Tools                                                                                          | > Data Warehouse                                                                                                    | Digital Repository                                          | Internal ONLY                                                       | Payments                                                                                                    | Portal Preferences                                                                                                    |
| Employee Self Service                                                                                 | > Data Options                                                                                                    | Digital Repository Data Usage                               | Active AdHoc Elements Extract                                       | Payments Setup                                                                                                    | Portal Display Options                                                                                                    |
| Fees                                                                                                  | > Refresh Set 2 →                                                                                                    | Digital Repository Preferences Instruction/Curriculum Usage | Campus Attribute Metadata                                           | Payments Reporter                                                                                                    | Portal Display Options Repo                                                                                                    |
| FRAM                                                                                                  | >                                                                                                    | Report                                                      | Data Validation Groups Admin                                        | Payments Notifications                                                                                                    | Portal Request Summary Re                                                                                                    |
| Grading & Standards                                                                                   | >                                                                                                    | Person Documents Usage Report<br>Repository Cleanup         | Data Validation Rules Admin<br>Data Validation Stored Procedure     | Recurring Payments Report                                                                                                    | Portal Usage Report<br>Push Notifications                                                                                                    |
| Health Office                                                                                         | <b>&gt;</b>                                                                                                    |                                                             | Events & Actions Creation                                           |                                                                                                    | Self Service Options<br>Translation Language Setup                                                                                                    |
| My Account                                                                                            | >                                                                                                    |                                                             |                                                                     |                                                                                                    | Translation Setup                                                                                                    |
| Reporting                                                                                             | > System Preferences                                                                                                    | System Processes                                            |                                                                     |                                                                                                    |                                                                                                    |
| Scheduling & Courses                                                                                  | > Acceptable Use Policy                                                                                                    | Batch Queue Admin                                           |                                                                     |                                                                                                    |                                                                                                    |
| School & District Settings                                                                            | Electronic Release Setup                                                                                                    | Task Scheduler                                              |                                                                     |                                                                                                    |                                                                                                    |
| School Store                                                                                          | Report Comment Setup     Report Setup                                                                                                    |                                                             |                                                                     |                                                                                                    |                                                                                                    |
| System Settings                                                                                       | > Reports Roll Forward Wizard<br>Student Number Format Setup                                                                                                    |                                                             |                                                                     |                                                                                                    |                                                                                                    |
| Liser Management                                                                                      | > System Preferences                                                                                                    |                                                             |                                                                     |                                                                                                    |                                                                                                    |

- 2. In the left-hand panel, select **System Settings**.
- 3. Under the Digital Repository section, select **Digital Repository Preferences**.

For questions about CDR, contact your account representative or visit the <u>Frequently Asked</u> <u>Questions</u> or <u>Campus Community</u> links.

3. Click the **Enable CDR** button on the lower left of the screen.

| Dig     | jital Repository Preferences 🌣                                                                                                    |
|---------|----------------------------------------------------------------------------------------------------|
| C       | Campus Digital Repository                                                                                                    |
| c       | DR licensing costs \$2.50 per GB/year                                                                                                    |
| т       | hat's only 20¢ per GB per month!                                                                                                    |
| c       | DR Benefits                                                                                                    |
|         | Free 1 MB per student                                                                                                    |
|         | Seamless integration into your day-to-day tools                                                                                                    |
|         | Easy and secure access to your files                                                                                                    |
|         | All files scanned for malware and viruses                                                                                                    |
|         | Detailed usage reporting and cleanup                                                                                                    |
|         | Support for a wide variety of file types                                                                                                    |
| l h     | nterested?                                                                                                    |
| C<br>tř | ampus Digital Repository (CDR) is a large-scale file object storage service which integrates with the Infinite Campus SIS. It provides encrypted and secure access to all files uploaded<br>rrough a growing number of Campus tool sets.                  |
| T       | o enable CDR, an authorized District staff member must review and agree to the Terms of Service agreement below on behalf of the district. Once CDR registration is complete,<br>uthorized staff can enable integrations within various Campus tool sets. |
| Q       | uestions? Read our Frequently Asked Questions and/or visit the Campus Community to learn more.                                                                                                    |
| 3       | Enable CDR                                                                                                    |
|         |                                                                                                    |

4. Select all three checkboxes and click **View Terms**.

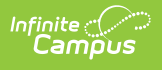

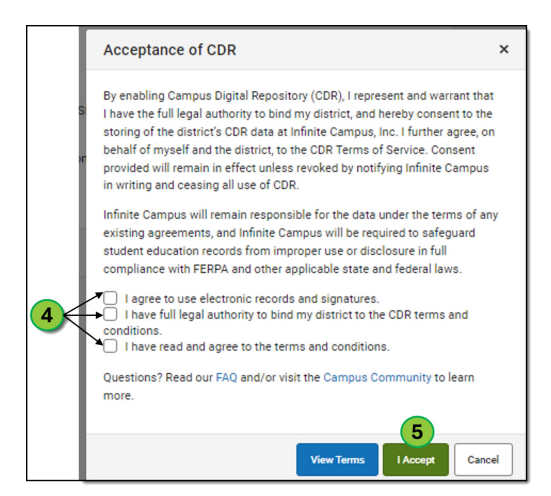

- 5. Once the checkboxes and terms have been selected, click the green **I Accept** button to proceed to the Digital Repository Preferences page.
- Administrators will need to enable the Voice/Text option in the Digital Repository Preferences before .wav files can be uploaded to messages. Scroll down the page to the Campus Communicator section, and click the checkbox labeled Voice/Text.

|   | Cost Calculation                                                                                                    |                                                                                                    |
|---|----------------------------------------------------------------------------------------------------|----------------------------------------------------------------------------------------------------|
|   | \$2.50<br>Price - 1 GB/Year<br>\$0.00                                                                                        | Estimated Dillable Usage/Year<br>S0.00* Total Usage does not exceed Non-Billable Allotment                       |
|   | Estimated Billable Usage/Year<br>11.00 GB<br>Non-Billable Allotment - 1 MB/Student<br>0.00 GB<br>Total Usage - All Locations | ( Total Usage 0 GB - Non-Billable Alforment 11 GB ) × \$2.50                                                     |
|   | File Upload                                                                                                    |                                                                                                    |
|   | Cache Size<br>5 GB •                                                                                                    | Max File Size           1 M2         •                                                                           |
|   | School Store                                                                                                    | Team of Shrows Administrator, Cystems<br>Accepted By: Administrator, Cystems<br>Accepted Date: 64-251/2024 10:18 |
|   | Behavior                                                                                                    |                                                                                                    |
|   | Enable                                                                                                    | Campus Communicator                                                                                              |
|   | Enable document attachment within Baha<br>Sehavior Management<br>Behavior Referral<br>Student Information General            | Enable document attachment within Campus Communicator by module<br>Voice / Text                                  |
|   | Campus Communicator                                                                                                    |                                                                                                    |
| 6 | Enable document attachment within Campus C<br>Voice / Text                                                                   | Communication by module                                                                                          |
|   | Person                                                                                                    |                                                                                                    |
| _ | Enable                                                                                                    |                                                                                                    |

7. After checking the box, click **Save**.

### Messenger 2.0: New and Scheduled Message CDR User Acceptance

Messenger 2.0 users will be asked to accept the CDR terms and conditions when uploading a .wav file to a new message. This is a one-time action unless the terms change. If a user has scheduled messages containing .wav files and hasn't accepted the terms and conditions, they will be prompted to do so when editing the scheduled message. However, existing messages will not be stopped.

| Messenger 2.0 \$                                                                                                    | 2                                                                                                    | (3)                                   |
|----------------------------------------------------------------------------------------------------|----------------------------------------------------------------------------------------------------|---------------------------------------|
| Message Subject *                                                                                                    | 2<br>Accept Terms and Conditions                                                                                                   | ×                                     |
| By sharing or uploading a file, I agree to be le<br>Caller ID •<br>(763)247-5855<br>Voice Type<br>Upload Text-to-Speech<br>Attach an existing WAV file below or select 'Record<br>Record WAV | By sharing or uploading a file, I agree to be legally bound<br>Service, the Privacy Policy, and any acceptable school or<br>3<br>4 | by the Terms of<br>district policies. |
| Attach WAV *                                                                                                    |                                                                                                    | Drop files here to upload             |

- 1. On Step 2 of message creation, click either the **Upload** or **Record WAV** button.
- 2. A modal window will pop up, requiring the user to accept the terms and conditions.
- 3. The user must open both the Terms of Service and Privacy Policy links.
- 4. Once the terms are reviewed, click **Accept** to proceed with the upload process.

# **Setting Up Tool Rights**

As an administrator, you have the ability to grant access to Sent Message Log 2.0 in the tool rights section of Messenger.

1.

amous

- 2. Select **User** in the Search.
- 3. Select a user account.
- 4. Click **Tool Rights** in the side panel.
- 5. Click the expand arrow icon next to Messenger.

| Sent Message Log 2.0<br>All Messages<br>My Messages                                                                                                    |                                                                                                    |
|----------------------------------------------------------------------------------------------------|----------------------------------------------------------------------------------------------------|
| Sent Message Log 2.0<br>All Messages<br>My Messages                                                                                                    | <ul> <li>✓ All</li> <li>☐ All</li> <li>✓ All</li> <li>✓ All</li> </ul>                                                                                                    |
| Sent Message Log 2.0<br>All Messages<br>My Messages                                                                                                    | 7 2 Ali<br>2 Ali<br>2 Ali<br>2 Ali                                                                                                    |
| Sert Message Log 2.0<br>All Messages<br>Staff Messager<br>Uber Oroup Formats<br>Sarvey<br>Messager Administration<br>Messanger Settings<br>Employee self Service<br>Fees | AI         AI         AI |
| FRAM Seve Reset User Rights Summary                                                                                                    | All Read Write Add Delete                                                                                                    |

6. Navigate to the Sent Message Log 2.0 tool rights.

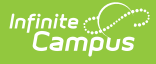

- 7. Select the checkbox next to "All Messages" to grant a user visibility to all messages for a district.
- 8. Select the checkbox next to "My Messages" to grant a user visibility to only messages they create.
- 9. Both permissions can be granted by clicking the "All" checkbox for Sent Message Log 2.0.

# Accessing Sent Message Log 2.0

Once a user has tool rights assigned, they will be able to access Sent Message Log 2.0.

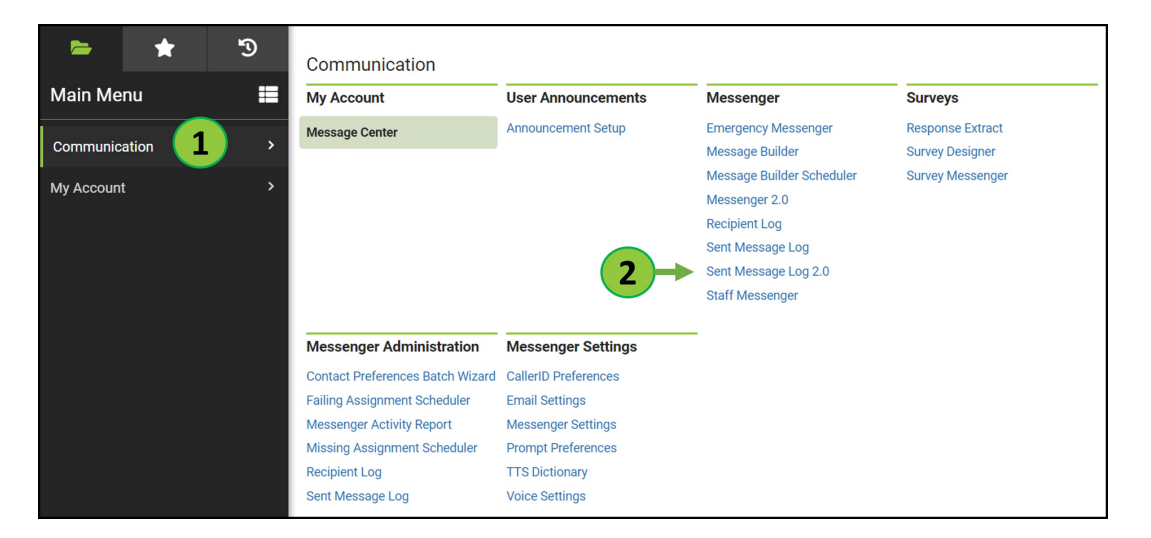

- 1. Click Communication.
- 2. Click Sent Message Log 2.0.

## Sent Message Log 2.0 Fields

Sent Messages are displayed automatically and users with proper tool rights can alternate between sent messages they created and sent messages for the entire district by clicking the corresponding buttons at the top of the table.

| III IVIESSA                           | ige Log 2.0 ។                              | <u>አ</u>                                                                                                    |                                           |                                                                    |                                                                          | Communica                                  | ation > Messeng     | jer > Sent Mes   | sage L |
|---------------------------------------|--------------------------------------------|----------------------------------------------------------------------------------------------------|-------------------------------------------|--------------------------------------------------------------------|--------------------------------------------------------------------------|--------------------------------------------|---------------------|------------------|--------|
| Sent Mess                             | ages                                       |                                                                                                    |                                           |                                                                    |                                                                          |                                            |                     |                  |        |
| Iters                                 |                                            |                                                                                                    |                                           |                                                                    |                                                                          |                                            |                     |                  | -      |
| elect filters yo<br>djacent to it.    | ou want to apply to<br>Once all desired fi | o the table below. Filters left l<br>Iters are selected, click "Apply                                                        | blank will show<br>y Filters". Click "    | all available options for<br>Reset Filters" to clear all           | that filter in the table. Ye<br>filters and return to the                | ou can clear individual<br>e default view. | filters by clicking | the "Clear" butt | on     |
| able View                             |                                            |                                                                                                    | Message ID                                |                                                                    | SI                                                                       | tart Date                                  | End Date            |                  |        |
| My Messages                           | All Messages                               |                                                                                                    |                                           |                                                                    | Clear                                                                    | MM/DD/YYYY                                 | to MM/DD/           | YYYY 🗄           |        |
| alendar                               |                                            |                                                                                                    | Subject                                   |                                                                    |                                                                          |                                            |                     |                  |        |
| All Available                         | Calendars                                  | Clear                                                                                                    |                                           |                                                                    | Clear                                                                    |                                            |                     |                  |        |
|                                       |                                            |                                                                                                    |                                           |                                                                    |                                                                          |                                            |                     |                  |        |
|                                       |                                            |                                                                                                    |                                           |                                                                    |                                                                          |                                            |                     |                  |        |
| Apply Filters                         | Reset Filters                              |                                                                                                    |                                           |                                                                    |                                                                          |                                            |                     |                  |        |
| Apply Filters                         | Reset Filters                              |                                                                                                    |                                           |                                                                    |                                                                          |                                            |                     |                  |        |
| Apply Filters                         | Reset Filters                              | CALENDAR                                                                                                    | SUBJECT                                   | CREATED BY                                                         | ТҮРЕ                                                                     | DELIVERY<br>MODE                           | ATTACHMENT          | STATUS           |        |
| Apply Filters ATE 2/02/2024           | Reset Filters<br>MESSAGE ID<br>219         | CALENDAR<br>24-25 Appa Manual<br>Calendar<br>Primary Core Calendar                                                           | subject<br>inbox<br>test                  | CREATED BY<br>Administrator,<br>System                             | TYPE<br>Messenger 2.0<br>General                                         | DELIVERY<br>MODE                           | ATTACHMENT          | STATUS           | >      |
| Apply Filters ATE 2/02/2024 2/02/2024 | Reset Filters<br>MESSAGE ID<br>219<br>218  | CALENDAR<br>24-25 Appa Manual<br>Calendar<br>Primary Core Calendar<br>24-25 Appa Manual<br>Calendar<br>Primary Core Calendar | SUBJECT<br>inbox<br>test<br>inbox<br>test | CREATED BY<br>Administrator,<br>System<br>Administrator,<br>System | TYPE       Messenger 2.0       General       Messenger 2.0       General | DELIVERY<br>MODE<br>Inbox                  | ATTACHMENT          | SENT             | >      |

Infinite C

| Field                         | Description                                                                                                    |
|-------------------------------|----------------------------------------------------------------------------------------------------|
| My<br>Messages                | A filter that shows only the messages created by the user. This is the default view for users with both "All Messages" and "My Messages" Tool Rights. |
| All<br>Messages               | A filter that shows the messages a user created and messages that were sent<br>by other users.                                                        |
| Message ID                    | The unique ID number for that message campaign.                                                                                                    |
| Start Date<br>and End<br>Date | Enter either one day or a date range to filter messages sent on or between the dates selected.                                                        |
| Calendar                      | The Calendar messages were sent in.                                                                                                    |
| Subject                       | The subject of the message campaign.                                                                                                    |
| Apply<br>Filters              | Used to apply all selected filters to the Sent Message Log.                                                                                           |
| Reset<br>Filters              | Removes all the filter selections and returns the table to the default view.                                                                          |
| Date                          | Date the message was sent with the newest date appearing at the top.                                                                                  |
| Calendars                     | Calendars that were selected in the sent message.                                                                                                    |
| Subject                       | The title of the message.                                                                                                    |
| Created By                    | The user who sent the message.                                                                                                    |

| Infinite<br>Campus |  |
|--------------------|--|
|                    |  |

| Туре             | Shows if the message was Emergency, Priority, General, Behavior, etc.     |
|------------------|---------------------------------------------------------------------------|
| Delivery<br>Mode | Shows if the message was sent via Inbox, Email, Voice, Text or multiples. |
| Attachment       | Shows if the message contains an attachment.                              |
| Status           | Shows if the message was Sent, Errored, or Canceled.                      |

## **Message Detail**

Clicking on an item in the Sent Messages list allows you to view high-level message details directly without generating a report.

| Sent Message Lo           | og 2.0 ☆               |                              |                               |                       |                   |                        |
|---------------------------|------------------------|------------------------------|-------------------------------|-----------------------|-------------------|------------------------|
| Message Detail            |                        |                              |                               |                       |                   |                        |
| Message Status            | SENT                   |                              |                               |                       |                   | Message ID 90          |
| Message Settings          |                        |                              |                               |                       |                   | -                      |
| District                  | DISTRICT               |                              |                               |                       |                   |                        |
| School Year               | 24-25                  |                              |                               |                       |                   |                        |
| Calendar                  | 2025                   |                              |                               |                       |                   |                        |
| Delivery Mode             | Inbox, Email, Vo       | pice, Text                   |                               |                       |                   |                        |
| Recipients                | Students, Non-         | Campus                       |                               |                       |                   |                        |
| Recipient Count           | 10                     |                              |                               |                       |                   |                        |
| Recipients with No Device | • 0                    |                              |                               |                       |                   |                        |
| Message Type              | Messenger 2.0          | General                      |                               |                       |                   |                        |
| Delivery Information      |                        |                              |                               |                       |                   | -                      |
| Duration times are refl   | lected as HH:MM:SS (Ho | our, Minute, Second). For ea | cample, 1 hour, 22 minutes ar | id 33 seconds would s | show as 01:22:33. |                        |
| Total Message Duration    | 00:06:00               |                              |                               |                       |                   |                        |
| DELIVERY MODE             | TOTAL DEVICES          | TOTAL ATTEMPTS               | TOTAL SUCCESSFUL              | TOTAL ERROR           | TOTAL CANCELED    | FIRST ATTEMPT DURATION |
| Inbox                     | 8                      | 8                            | 8                             | 0                     | 0                 | 00:00:00               |
| Email                     | 3                      | 3                            | 3                             | 0                     | 0                 | 00:00:00               |
| Voice                     | 3                      | 5                            | 5                             | 0                     | 0                 | 00:00:04               |
| Text                      | 2                      | 1                            | 1                             | 0                     | 0                 | 00:00:21               |
| Message Details           |                        |                              |                               |                       |                   | -                      |
| Subject                   | Scheduled Mes          | sage Int 3 Email Last        |                               |                       |                   |                        |
| Sender                    | Administrator, S       | System                       |                               |                       |                   |                        |
| Reply To                  | noreply@infinite       | ecampus.com                  |                               |                       |                   |                        |
| Date Created              | 02/25/2025             |                              |                               |                       |                   |                        |
| Date Sent                 | 02/25/2025             |                              |                               |                       |                   |                        |
| Send Option               | Scheduled              |                              |                               |                       |                   |                        |
| Inbox/Email Start Time    | 3:30 PM                |                              |                               |                       |                   |                        |
| Voice/Text Start Time     | 3:25 PM                |                              |                               |                       |                   |                        |
| Message Body              |                        |                              |                               |                       |                   |                        |
| Scheduled Messa           | age Int 3 Email Last   |                              |                               |                       |                   |                        |
| Message Text              |                        |                              |                               |                       |                   |                        |
| Scheduled Messa           | age Int 3 Email Last   |                              |                               |                       |                   |                        |
|                           |                        |                              |                               |                       |                   |                        |
| Build Report Back         | ]                      |                              |                               |                       |                   |                        |

| Field               | Description                                                                                                    |
|---------------------|----------------------------------------------------------------------------------------------------|
| Message<br>Status   | Overall message status. This shows the status of the message as a whole.<br>Individual recipient status is only visible by running a report. |
| Message<br>Settings | Shows the selections that were made.                                                                                                    |

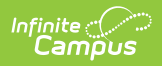

| Field                        | Description                                                                                                    |
|------------------------------|----------------------------------------------------------------------------------------------------|
| District                     | The school district the message was sent from.                                                                                                    |
| School<br>Year               | The school year that the message was sent.                                                                                                    |
| Calendar                     | The calendars selected by message creator.                                                                                                    |
| Delivery<br>mode             | The Inbox, Email, Voice, or Text mode selected.                                                                                                    |
| Recipients                   | Which Groups of people the message included.                                                                                                    |
| Recipient<br>Count           | The number of People the message was sent to.                                                                                                    |
| Message<br>Type              | The Message Type that was selected when the message was sent.                                                                                                    |
| Delivery<br>Information      | Shows delivery attempts per device.                                                                                                    |
| Total<br>Message<br>Duration | The total duration of the entire campaign dispatch from beginning to end.                                                                                                    |
| Delivery<br>Mode             | The number of eligible Inbox, Email, Voice, and Text.                                                                                                    |
| Total<br>Devices             | The number of eligible device types. Message recipients may have multiple phone numbers. The number of devices can be much larger than the number of recipients.               |
| Total<br>Attempts            | The number of attempts made.                                                                                                    |
| Total<br>Successful          | The number of successful attempts.                                                                                                    |
| Total<br>Failed              | The number of attempts that had an error.                                                                                                    |
| Total<br>Canceled            | The number of attempts that were canceled.                                                                                                    |
| First<br>Attempt<br>Duration | Shows how long it took to contact all recipients in a campaign on the first<br>attempt. If the time is zero seconds, it was sent in either less than a second or<br>instantly. |
| Message<br>Details           | Shows the information in the message such as the sender, the time it was sent, and the message that was included.                                                              |

| Campus          |                              |
|-----------------|------------------------------|
| Field           | Description                  |
| Build<br>report | Opens the Build Report panel |

## **Building Reports**

Use the Build Report panel to generate a detailed report to view the complete status of all recipients.

| Sent Message Log 2.0 ☆                                                                                                    |               |                                                                     |                                          |                     |  |  |
|----------------------------------------------------------------------------------------------------|---------------|---------------------------------------------------------------------|------------------------------------------|---------------------|--|--|
|                                                                                                    |               |                                                                     |                                          |                     |  |  |
| Message Detail                                                                                                    |               |                                                                     |                                          |                     |  |  |
| Message Status: SENT                                                                                                    |               |                                                                     |                                          | Build Report        |  |  |
| + Message Settings                                                                                                    |               |                                                                     |                                          |                     |  |  |
| District:         Plainview School District           School Year:         21-22           Calendar:         21-22 Adams Middle School, 21-22 Arthur Elementary.<br>Elementary School, 21-22 Johnson Elementary School, 21-22 Pierce Junior High, 21-22 Pierce Junior High, 21-22 Pierce Ju |               | hur Elementary, 21-2<br>mentary School, 21-3<br>Middle School, 21-2 | Delivery Mode All Inbox Email Voice Text |                     |  |  |
| Recipients: Students, Messenger Contacts, Staff                                                                                                    |               |                                                                     | Delivery Status                          |                     |  |  |
| + Delivery Information                                                                                                    |               |                                                                     |                                          | ☐ All Sent          |  |  |
|                                                                                                    | Delivery Mode | Total Recipients                                                    | Total Attemp                             | Error               |  |  |
|                                                                                                    | Inbox         | 900                                                                 | 900                                      | Canceled            |  |  |
|                                                                                                    | Email         | 500                                                                 | 500                                      | Report Type*        |  |  |
|                                                                                                    | Push          | 350                                                                 | 250                                      | PDF -               |  |  |
| Voice                                                                                                    |               | 50                                                                  | 150                                      |                     |  |  |
|                                                                                                    | Text          | 20                                                                  | 75                                       | Generate Reset Back |  |  |
| + Message Details                                                                                                    |               |                                                                     |                                          |                     |  |  |
| Subject: Early Release<br>To: Students, Massenger Contacts, Staff<br>Sender: Principle Catter<br>Created by: Smith, Natasha<br>Date: 03/23/2022<br>Time: 10:00 AM<br>Atta Inclement Weather way                                                                                                    |               |                                                                     |                                          |                     |  |  |
| Build Report Back                                                                                                    |               |                                                                     |                                          |                     |  |  |

- 1. Click **Build Report** to open a new side panel.
- 2. Select the desired delivery mode. By default, "All" is selected. If left unchanged, the report will include all delivery modes in the message. At least one delivery mode must be selected.
- 3. Select the delivery status. The default option is "All." If left unchanged, the report will include all statuses in the message. At least one status must be selected.
- 4. Select the report format. The default selection is PDF, with options to choose from three supported file types:
  - PDF
  - CSV
  - DOCX
- 5. Click **Generate** to create the report. The report will open in a new browser tab, where it can be viewed, printed, or saved.